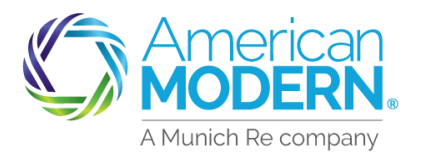

## AMsuite

TRAINING ELEVATED

## Setting up EZpay

This job aid will provide step by step instructions for setting up ezpay in AMsuite.

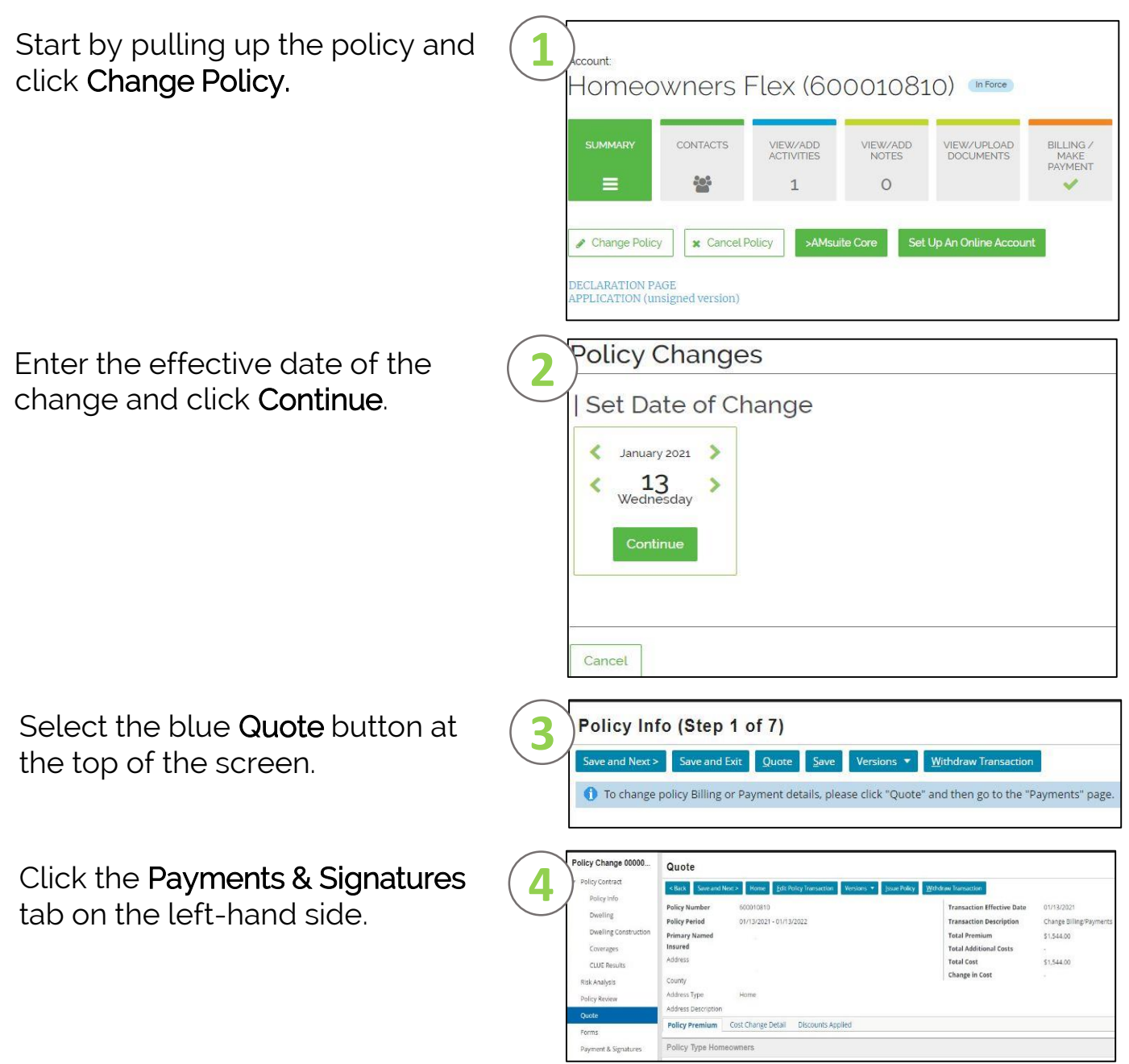

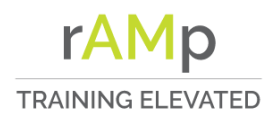

New

Setting up EZpay

## AMsuite

Updated the billing type, draft date, payment plan and payment method. To add a payment new method, click the drop-down arrow and select new.

For electronic signature fill out the required fields or select traditional signature to print and sign.

Click **Issue Policy** at the top of your screen to apply the changes.

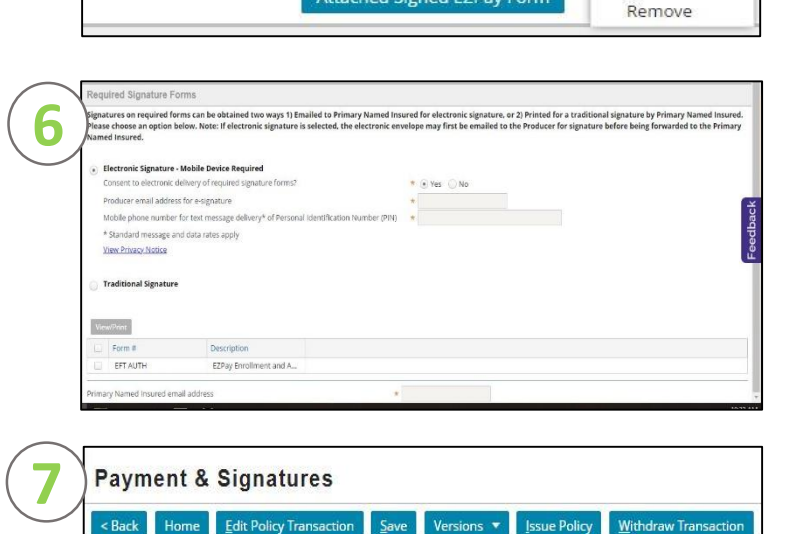

Direct Bill

\* 13

No

\* Recurring Electronic

**Bi-Monthly Pay Plan** 

\* Monthly Electronic Par 💌

Total cost could be significantly reduced if you choose to pay in full. You may do t

\* ACH/EFT Checking (xxxx3456) 🔻 😒

Attached Signed EZPay Form

**Billing Options** 

Billing Method

Date of Payment

EZPay Form Signed?

EZPay Form Version Payment Plan Options Original Payment Plan

New Payment Plan

Payment Method

Payment

**Recurring Payment Method** 

**Billing Contact** 

Billing Type

For Agent Use Only - Not for Distribution

January 2021 ary, Version: 2.0

Coverage is subject to policy terms, conditions, limitations, exclusions, underwriting review and approval, and may not be available for all risks or in all states. Rates and discounts vary, are determined by many factors and are subject to change. Policies are written by one of the licensed insurers of American Modern Insurance Group, Inc., including but not limited to American Modern Property and Casualty Insurance Company (CA Lic. No. 6129-1).

American Modern Insurance Group, American Modern, AMsuite, modernLINK, and Homeowners FLEX are trademarks or registered trademarks of American Modern Insurance Group, Inc.